## In 3 Schritten den Flächennutzungsplan im GeoPortal.rlp aufrufen

## Schritt 1 Link auf der Homepage der Kommune öffnen

Zum Beispiel: www.woerth.de > Rathaus & Politik > Bauleitplanungen

FLÄCHENNUTZUNGSPLAN

Hier finden Sie durch eine automatische Verlinkung zum Geoportal Rheinlandpfalz (geoportal.rlp) den rechtskräftigen Flächennutzungsplan der Stadt Wörth a.Rh.

Flächennutzungsplan der Stadt Wörth a.Rh.

## Schritt 2 Mit dem Datenabfrage-Werkzeug Informationen zum Plan abrufen

Der Flächennutzungsplan wird im GeoPortal.rlp angezeigt und ist dort abrufbar. Um Informationen zum Flächennutzungsplan zu erhalten, wählen Sie das **Datenabfrage-Werkzeug** aus und klicken damit in den Flächennutzungsplan in der Kartendarstellung.

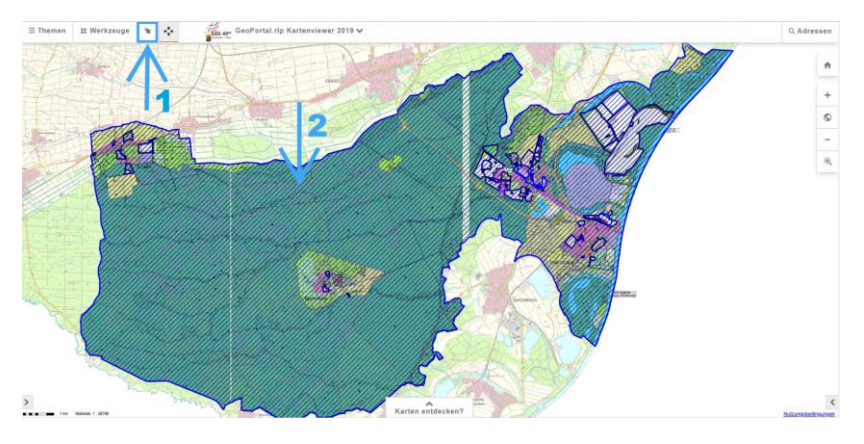

1 – Datenabfragewerkzeug | 2 – In den Flächennutzungsplan klicken

## Schritt 3 Das Informationsfenster zum Flächennutzungsplan – mit Downloadfunktion

Zum Flächennutzungsplan werden nun Informationen angezeigt. Im Informationsfenster sind auch **Planzeichnung und Textlichen Festsetzungen im PDF-Format zum herunterladen** verlinkt und können eingesehen werden.

| <sup>mation</sup><br>FPlan 452 - Flä<br>II der Stadt V | chennutzungsplan<br>Vörth am Rhein                       |      | LANE:                                                       |                          |                                                   |
|--------------------------------------------------------|----------------------------------------------------------|------|-------------------------------------------------------------|--------------------------|---------------------------------------------------|
| ii dei billar                                          |                                                          | = Th | emen 📰 Werkzeuge                                            | * ** #GDI-RP* G          | GeoPortal.rlp Kartenviewer 2019 🗸                 |
| Typ des Plans                                          | FPlan                                                    | 777  | and the second of the                                       | 1 Attended and the state | THE PARTY AND AND AND AND AND AND AND AND AND AND |
| Name des Plans                                         | Flächennutzungsplan II der Stadt<br>Wörth am Rhein       | Inf  | ormation                                                    | iolagi worun am Knein    | X SANDEL                                          |
| Fortlaufende Nummer des<br>Plans                       | 452                                                      |      | Ändert                                                      |                          |                                                   |
| Name der Änderung                                      |                                                          | 1711 | Planart                                                     | 1000                     |                                                   |
| Fortlaufende Nummer der                                |                                                          | 11/2 | Rechtsstand                                                 | 4000                     |                                                   |
| Änderung<br>Kommentierende                             | Flächennutzungsplan II mit                               |      | Datum des<br>Aufstellungsbeschlusses                        | 1998-01-29               |                                                   |
| Beschreibung des<br>Flächennutzungsplan                | integriertem Landschaftsplan der<br>Stadt Wörth am Rhein | 11/2 | Datum der Wirksamkeit                                       | 2006-07-03               |                                                   |
| Ändert                                                 |                                                          | 111  | Erstellungsmassstab                                         | 10000                    |                                                   |
| Planart                                                | 1000                                                     |      | Besonderheiten                                              |                          | TTO ATTAINING TO BELLEVIE                         |
| Rechtsstand                                            | 4000                                                     |      | Wurde geändert vom Plan                                     | 452.8,452.6,452.2,452.4  | 441711811111111111111111111111111111111           |
|                                                        | Ok                                                       |      | Namen der<br>Gebietskörperschaften in<br>dem der Plan liegt | Wörth am Rhein           |                                                   |
| V/////////////////////////////////////                 | 11118117111111111111111111111111111111                   |      | GKZ der<br>Gebietskörperschaften in<br>dem der Plan liegt   | 07334501                 |                                                   |
|                                                        |                                                          |      | Legende (PDF-Dokument)                                      | FPlan.452.0.legende.pdf  | 1111/19/1111/1144/14/14/14/14/14/14/14/14/14/14   |
|                                                        |                                                          |      | Plandarstellung (PDF-<br>Dokument)                          | FPlan.452.0.plan.pdf     |                                                   |
|                                                        |                                                          |      | Carting (BDE Dalamant)                                      | TTD1 453.0 11 15         |                                                   |

Bei Fragen zum GeoPortal.rlp wenden Sie sich bitte an: kontakt@geoportal.rlp.de.

© www.woerth.de | Bilder: www.woerth.de und www.geoportal.rlp.de | Stand: Januar 2025